## 考生照片上传操作说明

(国家医学考试考生服务系统简称"考生服务系统")

一、登陆国家医学考试网,点击"考生服务",进入考生服务系统。

|    | 国家医学 | 224年3月11日 星期<br>经考试网 |      |      |      | 75240 (jiii | <ul> <li>(1) (1) (1) (1) (1) (1) (1) (1) (1) (1)</li></ul> | 字 投寮<br>台 医师资格考试        | 202<br>医学: 202 |
|----|------|----------------------|------|------|------|-------------|------------------------------------------------------------|-------------------------|----------------|
| 百页 | 中心简介 | 考试项目                 | 通知公告 | 工作动态 | 考区工作 | 考试服务        | 研究评价                                                       | 政策法规                    | 信访工作           |
| -  |      |                      |      |      |      |             | \$                                                         |                         | _              |
|    |      |                      | +    | -    |      |             |                                                            | <b>子生服务</b><br>8 繳费 准考证 | 成绩单            |

二、在考生服务系统微信登录窗口,点击右下方"注册"进入注册页面。

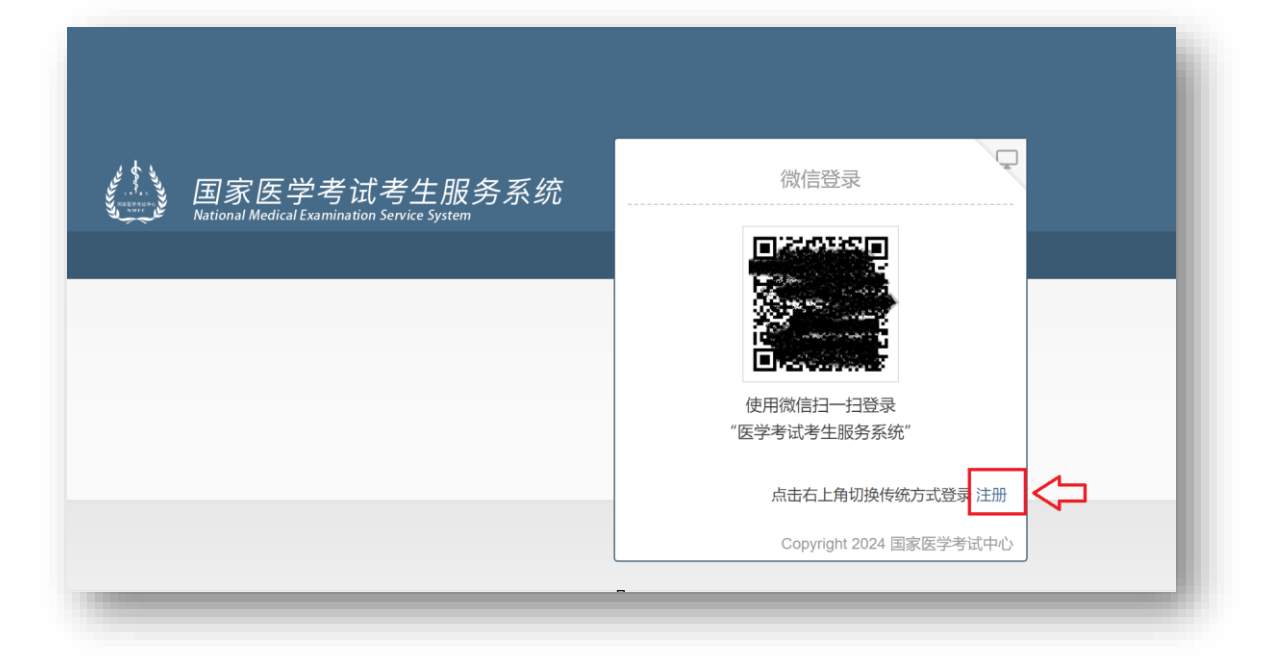

| 三、注册页依次准确填写考生个人信息 | 0 |
|-------------------|---|
|-------------------|---|

| 注册月<br>注意:<br>的个人资<br>如果提供                           | <b>1户信息</b><br>─定要本人申请帐号,以确保个人资料、帐号之保管责任。在注册时提供<br>资料(包括真实姓名、身份证字号及其它个人资料)需真实准确。<br>烘的资料不实、错误、不完整或者恶意盗用他人资料,国家医学考试中心 |  |
|------------------------------------------------------|----------------------------------------------------------------------------------------------------|--|
| 保留随时<br>个人信<br>用户名*                                  | 时终止您的用户资格及使用本系统各项服务的权利。<br>息:                                                                                        |  |
| 保留随时<br>个人信。<br>用户名*<br>3-20位,<br>在个人登<br>须另设封       | 时终止您的用户资格及使用本系统各项服务的权利。<br>息:<br>,以字母开头,由字母下划线和数字组成。「用户名」注册后禁止修改。<br>登录资料时系统会判断是否有重复的帐号,若该申请帐号已有他人使用,<br>其它字组以供辩识。   |  |
| 保留随时<br>个人信<br>用户名*<br>3-20位,<br>在个人强<br>须另设到<br>姓名* | 时终止您的用户资格及使用本系统各项服务的权利。<br>息:<br>,以字母开头,由字母下划线和数字组成。「用户名」注册后禁止修改。<br>登录资料时系统会判断是否有重复的帐号,若该申请帐号已有他人使用,<br>其它字组以供辩识。   |  |

四、返回考生服务系统再次登陆。

(一) 扫码登陆。手机扫描页面显示二维码绑定登陆。

| 国家医学考试考生服务系统 | 微信登录                                     |
|--------------|------------------------------------------|
|              | () () () () () () () () () () () () () ( |
|              | 点击右上角切换传统方式登录注册                          |
|              | Copyright 2024 国家医学考试中心                  |

首次登陆考生须完成账号注册后再进行账号绑定。

| 国家医学考试考生服务系统<br>National Medical Examination Service System |  |
|-------------------------------------------------------------|--|
|                                                             |  |
| <b>郑定账号</b><br>新用户请先返回,完成账号注册。                              |  |
| 用户名(请使用在本系统注册的用户名)                                          |  |
| 密码(请使用仕本系统注册账户的密码)。                                         |  |
| 新<br>新<br>59<br>M                                           |  |
| 绑定返回                                                        |  |
|                                                             |  |

(二)账号登陆。点击微信登录窗口右上角,进入账号登陆页面后依次填写用户名、密码和验证码信息完成登陆。

| 👔 🚺 国家医学考试考生服务系统                            | 微信登录    |
|---------------------------------------------|---------|
| National Medical Examination Service System | ดวงหระด |

| 国家医学考试考生服务系统 | 登录                      |
|--------------|-------------------------|
|              | 用户名                     |
|              | 密码                      |
|              | 验证码<br>MOMA             |
|              | 首次使用请先注册 忘记密码?          |
|              | 登入 注册                   |
|              |                         |
|              | Copyright 2024 国家医学考试中心 |
|              |                         |
|              |                         |

五、在考生服务系统上方点击"个人信息"菜单,进入信息采集页面。

国家医学考试考生服务系统 National Medical Examination Service System 个人信息 首页 考试报名 考试成绩 在线评测

六、基本信息处个人照片区域,点击右上角箭头,弹出上传对话框。选 择文件上传或扫码上传任一方式进行照片上传。

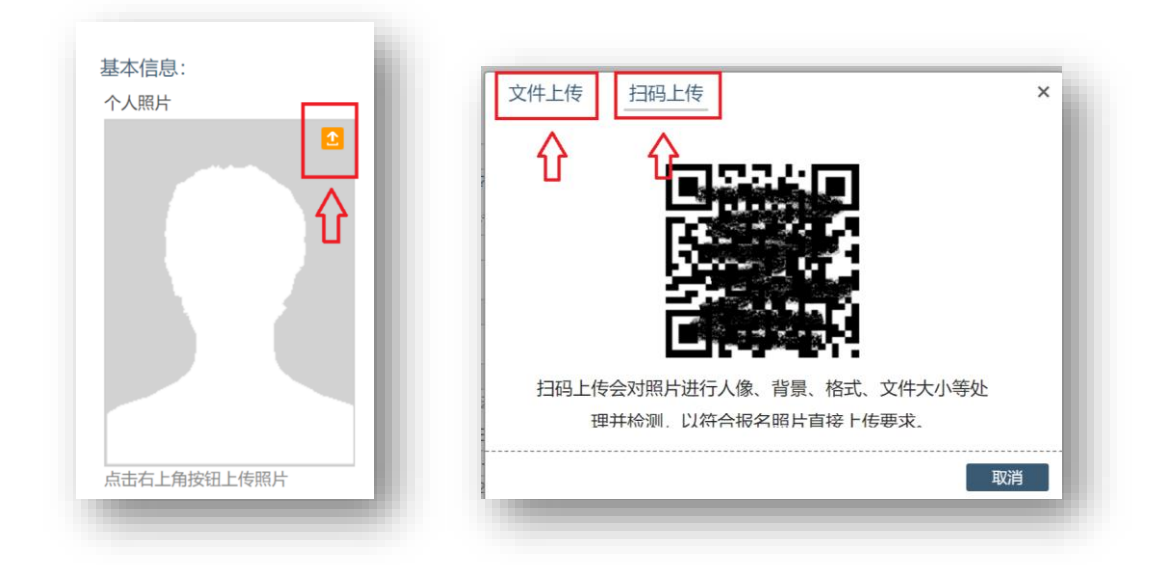

(一)文件上传(照片上传)。上传照片前先下载医学考试照片检测工具,照片检测合格的按系统提示完成相关操作。

|                  | % opency coel240.dll<br>% opency highgs/249.dll<br>% opency imgrac240.dll | 第月表末:<br>20万月日在没有小仁可没作用(GEA1月内),不得我们玩笑就起,要要头们打刷片。<br>1.1.4年前江四日本,其他中方、田町与初わ日、平和5月末年、江戸市中央、江戸市中央。                                                                                                    |
|------------------|---------------------------------------------------------------------------|----------------------------------------------------------------------------------------------------|
|                  | S opency objdetect248.dl                                                  | 1.3元的管理的2014年代,中国11月中国11月前,11月11日11日。11月11日日、<br>1.3元的管理的2014年代,中国11月中国11月前,11月11日日、11月11日日、11月11日日日、11月11日日、11月11日日日、11月11日日日、11月11日日日日日日日日 |
| 宁医考照片检<br>使用检测通过 |                                                                           | 4745.<br>1846 - 1720-127 '08, 98-98.<br>1846 - 1720-127 '08, 98-99.<br>1846 - 1720-127 '08, 99-99.<br>1846 - 1270-1270-1270-1270-1270-1270-1270-1270-                                                                                                    |
| - 1              |                                                                           |                                                                                                    |
|                  |                                                                           |                                                                                                    |
|                  | 了意志考照片检<br>使用检测通过<br>取消                                                   | 了 医考照片检<br>使用检测通过<br>取动                                                                                                    |

(二)扫码上传(拍照上传)。手机扫描二维码,手机端弹出跳转届面,按提示操作后进入手机拍摄页面完成照片上传。

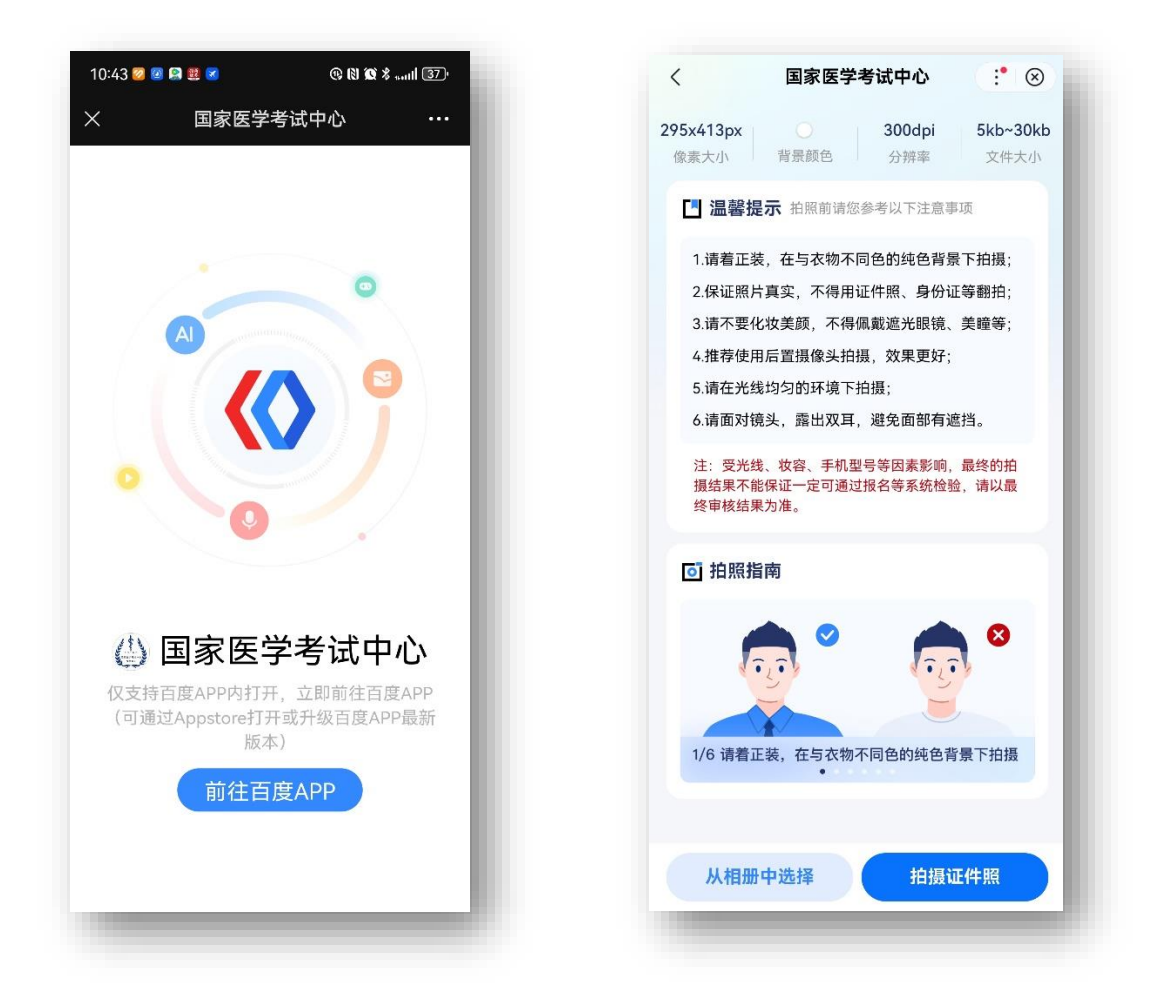

七、确认提交。确认个人照片处为上传照片后,点击个人信息页面最下方的"提交"按钮完成照片上传全部操作。

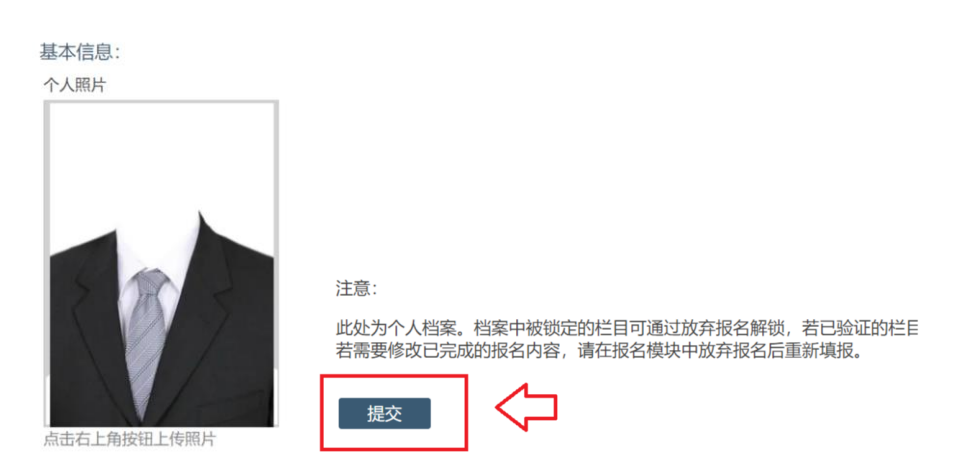